# 青海省公共资源交易平台投标人(非民生银行客户)

# 电子保函申请操作手册

目 录

| 「「「「「「「「「「」」」」     | Z |
|--------------------|---|
| 1.1 产品简介           | 2 |
| 1.2 民生银行分离式投标保函样本  | 2 |
| 2青海省公共资源交易平台电子保函发起 | 4 |
| 2.1 平台端电子保函选择      | 4 |
| 2.1 平台端担保公司选择注意事项  | 6 |
| 3 担保公司审核处理         | 7 |
| 3.1 审核通过           | 7 |
| 3.2 审核拒绝           | 8 |
| 4 银行后台审核           | 8 |
| 4.1银行审核通过          | 8 |
| 4.2银行审核拒绝          | 9 |

1 产品概述

#### 1.1 产品简介

投标保函是指在招标投标中招标人为保证投标人不得撤销投标 文件、中标后不得无正当理由不与招标人订立合同等,要求投标人在 提交投标文件时一并提交的一般由银行出具的书面担保。

分离式保函:即申请人与被担保人不相同的保函,主要针对在银 行无授信,拟开立银行保函进行项目招标的客户,可采用担保公司担 保的方式开立。

投标保函可替代保证金参与项目投标,可减轻投标人的资金占 用,提升投标人的资金使用效率,降低资金成本。

#### 1.2 民生银行分离式投标保函样本

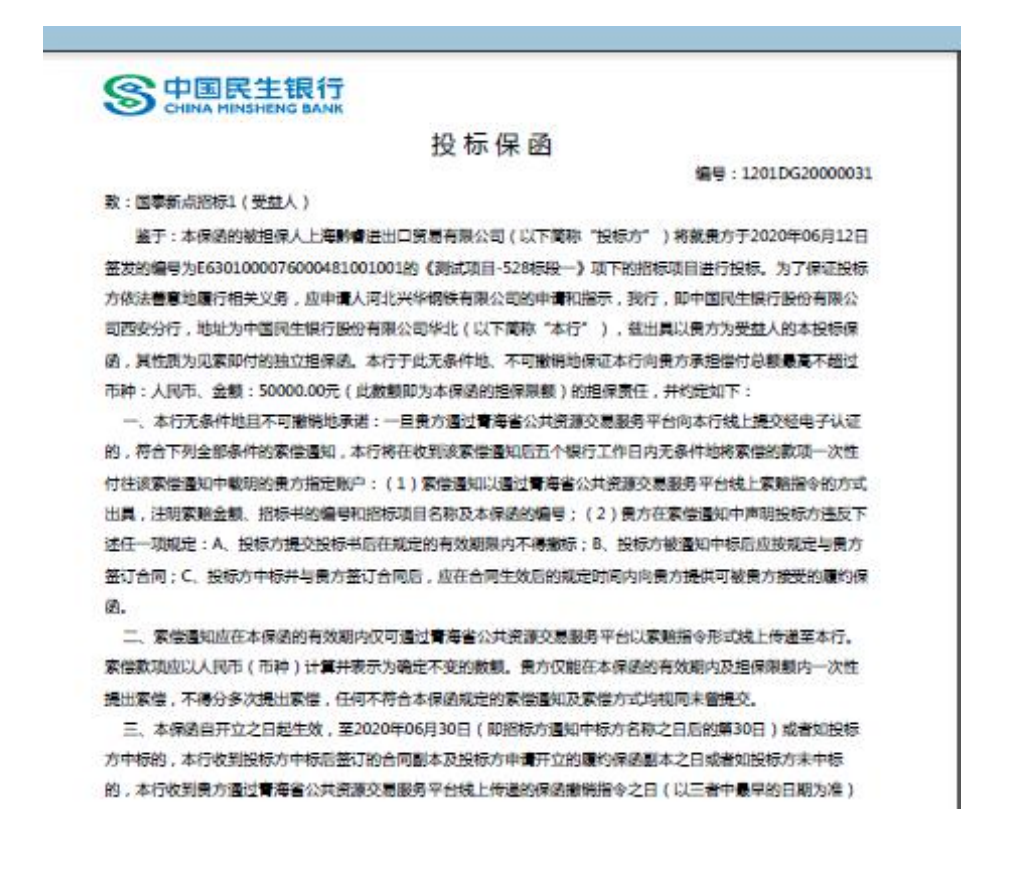

有效網圖灣(圖灣日为非線行营业日时则以该日之前的最后一个银行营业日为准),并于本行當调日对公营业时 间结束之时自动失效,对本行不再具有任何约束力。

四、本保涵的效力以及本行在本保感項下对费方承担的义勇和责任是完全独立的,并不取决于任何交易、合同/ 协议、承诺的存在或有效性,也不取决于本保通中未列明的任何条款或条件。费方有权通过青海省公共资源交易 服务平台线上传递保感激销指令的方式解除本行在本保感项下的全部/部分的义勇和责任。该等线上撤销指令一经 本行收到即发生解除本行义勇和责任的效力。

五、本保過仅可通过与實得省公共资源交易服务平台系统直接的形式电子开立,不形成任何低限形式。任何低 原形式,电子邮件、传真等电讯形式,以及口头通知等,无论误是否完整展示本保固内容,也无论其上是否加盖 任何印章,均不构成投标保固的正本或剧本,不具备法律效力。

六、费方确保已在青海省公共资源交易服务平台进行入库注册并通过电子认证。本保涵的索偿和撤销仅可通过 上述第二、三、四条规定的经电子认证的线上指令的形式进行。纸质或任何其他形式的家偿或撤销均规同未曾提 交,我行将不予重理。

1/ 2

七、本保愿项下的任何权利、利益和收益均不得转让也不得转移。

八、本保透透用中国法律。有关本保劭的一切争议均应由本行住所地的人民法院管辖。

保國开立限行: 中國國生現行設設有限公司四字分行下進章) 中国國生現行設設有限公司四字分行下進章) 保國开立日期:2020年06月12日

### 2 青海省公共资源交易平台电子保函发起

青海省公共资源交易平台电子非民生银行客户保函申请共分为 两部分:第一部青海省公共资源交易平台选择电子保函发起,第二部 分选择在平台公布的担保公司,阅读并知晓不同担保公司的相关费用 及准入条件确认选择后,与担保公司联系,发起银行保函业务申请。

## 2.1 平台端电子保函选择

第一步:投标人在平台端点击民生保函-新增保函申请

|                                                                                                    | Bidder/memberfram 🔎 🗸 🖒 🍯 | 海省电子排                                                                      | 召投标交易平台 ×                                                  |                                      |                  |                  |           | □ ×<br>↑ ★ ¤              |
|----------------------------------------------------------------------------------------------------|---------------------------|----------------------------------------------------------------------------|------------------------------------------------------------|--------------------------------------|------------------|------------------|-----------|---------------------------|
| <b>Eppine 新点</b> 公共资                                                                                                    | 资源电子交易系统V                 | 7.1交                                                                       | 医易乙方 施工单位:监理单位<br>上海尚励实业有限公司                               | 立;勘察单位;设计单位;供应商;<br>司 ,欢迎您 !         | 咨                | 间容服小桥            | · ?<br>新助 | <b>し</b><br><sup>关闭</sup> |
| 🤛 🦈 🏝 🥹 2020年06月12日 1                                                                                                    | 5时28分49秒                  |                                                                            |                                                            | 平台                                   | 统一技术服务电话: 400    | 9280095 服务时间: 周  | 至周日 8:00  | 0-17:30                   |
| て おいちょう お 単保健                                                                                                    | 油清                        |                                                                            |                                                            |                                      |                  | ● 所有保國 (         | )正在处理 🔘   | 处理完成                      |
|                                                                                                    | 标段名称:                     |                                                                            |                                                            | 标段编号:                                |                  |                  | Q捜索 ~     | 1                         |
|                                                                                                    | 标段编号 ≎                    | 标段                                                                         | 交易流水号 \$                                                   | 申请编号 ≎                               | 开标时间 ≎           | 申请时间 ≎           | 状态 ≎      | 操作                        |
| <ul> <li>□ 资审文件领取</li> <li>□ 资审澄清文件领取</li> <li>□ 1</li> <li>□ 网上提问</li> </ul>                                                                                               | E6301000076000481001001   | 测试项<br>目-528<br>标段一                                                        | G080120200429155620000020<br>20060000000000000000000051    | 11630000MB0Q48454L202006<br>00000037 | 2020-05-29 13:13 | 2020-06-03 14:56 | 正在处理      | a ^                       |
| 上传觉单田南文件     董家市村事後八     贾富福建墨西灯     招标文件物取     普级港湾文件物取     董畅说为学校物取     兰传投版文件     开标签资解增     评标签清阅译     文     文     个小以小     大     采助小     齐     采助小     齐     采助小     齐 | E6301000076000419001001   | 测试20<br>20房建<br>监理测<br>试2020<br>房建监<br>理则试2<br>020房<br>建监理<br>测试20<br>20房建 | G080120200429155620000020<br>20060000000000000000000000053 | 11630000MB0Q48454L202006<br>00000039 | 2020-03-28 09:00 | 2020-06-03 15:05 | 正在处理      | q                         |
| 投标人信息管理 13 🔹                                                                                                    | I I / 6 > H               | c                                                                          |                                                            |                                      |                  |                  | 每页 13     | 条,共 66 条                  |

第二步:投标人在选择拟申请保函的投标项目后,点击确认选择。

| 化选枝 | 示段 |                         |                                  |         |                  |        |
|-----|----|-------------------------|----------------------------------|---------|------------------|--------|
|     |    | 标段编号:                   |                                  | 标段名称:   | Q 搜索             |        |
|     | 序  | 标段编号                    | 标段名称 ◆                           | 保证金金額 ≎ | 开标时间 ≎           | 选择     |
| )   | 1  | E6301000076000486001001 | 測试标准勘察范本-20200610 标段—(网)         |         |                  | 0      |
| )   | 2  | E6301000076000485001002 | 【国泰测试】0604 标段二( <mark>网)</mark>  | 0.0     | 2020-08-05 09:00 | 0      |
| )   | 3  | E6301000076000485001001 | 【国泰测试】0604 标段—(网)                | 0.0     | 2020-08-03 09:00 | 0      |
| )   | 4  | E6301000076000484001001 | 测试海东市保证金项目-20200603001 标段一       | 0.0     | 2020-06-11 09:00 | 0      |
| )   | 5  | E6301000076000483001001 | 海东市保证金测试-20200603 标段一            | 0.0     | 2020-06-27 09:00 | 0      |
| )   | 6  | E6301000076000482001001 | 项目名称项目名称项目名称项目名称项目名称1 标段—<br>(网) |         | 2020-08-01 09:00 | 0      |
| 2   | 7  | E6301000076000481001002 | 测试项目-528 标段二( <mark>网</mark> )   |         | 2020-07-17 09:00 | 0      |
| 0   | 8  | E6301000076000481001001 | 测试项目-528 标段— <mark>(网)</mark>    | 50000.0 | 2020-05-29 13:13 | Θ      |
| ,   | 9  | 20301000070000480001001 | 147474747474747471 (242 (29)     |         | 2020-07-08-09:00 | 0      |
| )   | 10 | E6301000076000479001001 | 啦啦啦啦测试项目 标段一(网)                  | 0.0     | 2020-07-16 09:00 | 0      |
|     |    |                         |                                  |         | #T 10 *          | # 1177 |
| •   | 1  | < 1 / 118 <b>&gt; H</b> |                                  |         | 每页 10 条,         | 共 11   |

第三步:投标人核对拟开立保函的标段信息无误后,确认选择担保公司。

| ()))) // http://111.44.251.57:8081/TPBidder/financemis/p. P + ( | 🥝 青海省电子招投标交易平台 🏉 新增保函申请 🛛 🗙                                                     | n ★ @ |
|-----------------------------------------------------------------|---------------------------------------------------------------------------------|-------|
| 02 民生客户                                                         |                                                                                 | - ^   |
|                                                                 |                                                                                 |       |
|                                                                 | 中国民生银行<br>CHINA MINSHENG BANK XINIGBANG                                         |       |
|                                                                 | ·确认                                                                             |       |
|                                                                 | ? 请确认墨否选择担保公司!                                                                  |       |
| <i>03</i> 担保公司                                                  | ()<br>()<br>()<br>()<br>()<br>()<br>()<br>()<br>()<br>()<br>()<br>()<br>()<br>( | -     |
| E                                                               | 中联银融资担保                                                                         |       |
|                                                                 | 这样                                                                              | ,     |

第四步:选择担保公司后,打开担保公司列表界面,选择担保公司, 知晓担保公司相关费率及收费账号,点击确认选择按钮,进入担保公 司介绍页面。

|   | -                |                         |                               |                                                                    |               |            |          |     |
|---|------------------|-------------------------|-------------------------------|--------------------------------------------------------------------|---------------|------------|----------|-----|
|   | <del>(</del> -)( | ) 🧭 http://111.44.251.5 | 57:8081/TPBidder/financemis/p | <ul> <li>・ C</li> <li>              ・ 合 青海省电子招投标交      </li> </ul> | 易平台 遵 担保公司列表  | ×          |          | ☆ 戀 |
|   |                  | 担保公司信息编号                |                               | 收费账号                                                               | 收费账号户名        | 收费账号开户行名称  | 担保裁裁率    | 选择  |
| ( | ) 1              | 2020061100006994        | 河北兴华钢铁有限公司                    | 614764051                                                          | 我行客户(担保公司)    | 民生銀行       | 3.000000 | 0   |
| ( | 2                | 2020061100006993        | 上海黔睿进出口贸易有限公司                 | 622609000000048                                                    | 张三            | 招商银行       | 2.000000 | 0   |
| ( | 3                | 2020061100006995        | 青海省国科融资担保有限公司                 | 630279561                                                          | 青海省国科融资担保有限公司 | 中国民生银行西宁分行 | 5.000000 | 0   |
| ( | ) 4              | 2020061100006992        | 上海尚励实业有限公司                    | 658656344                                                          | 我行客户          | 总行         | 1.000000 | 0   |

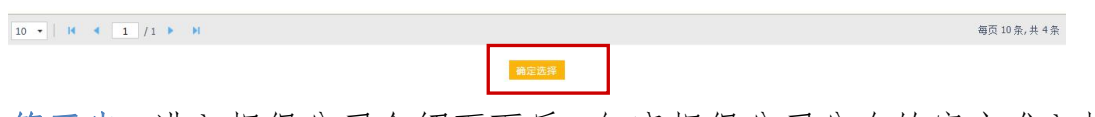

第五步:进入担保公司介绍页面后,知晓担保公司公布的客户准入标

准及需准备的申请资料,勾选后同意即完成担保公司保函申请。

| ② Mttp://11144.251.57:8081/TPBidder/financemis/p: P ▼ C ◎ 请点击查看 ! 您有新消息思耀 . ◎ 担保公司介绍 ×                                                                                                    | ŵ |
|----------------------------------------------------------------------------------------------------|---|
|                                                                                                    |   |
|                                                                                                    |   |
|                                                                                                    |   |
|                                                                                                    |   |
| 2011年1月1日日日 - 11月1日日 - 11月11日日 - 11月1日日 - 11月1日日 - 11月1日日 - 11月1日日 - 11月1日日 - 11月1日日 - 11月1日日 - 11月1日日 - 11月1日日 - 11月1日日 - 11月1日日 - 11月1日日 - 11月1日日 - 11月1日日 - 11月1日日 - 11月1日日 - 11月1日日 - 11月1日日 - 11月1日日 - 11月1日日 - 11月1日日 - 11月1日日 - 11月1日日 - 11月1日日 - 11月1日日 - 11月1日日 - 11月1日日 - 11月1日日 - 11月1日 |   |
| 青海省国科融资担保有限公司于2018年9月经省科技厅、省、市金融办批准成立的国有担保公司,注<br>册资金茁仟万元。公司地址:西宁市城东区昆仑东路148号经发大厦3层 联系人,张经理 赵经理<br>咨询电话:09710000311 准入条件:客户具有参与基础交易的经营资格,企业信用较好,最近三<br>年无保愿追偿记录及其他恶意不良信用记录 相关资料;基础证照(营业执照、相关资质证明)、招<br>标文件。                                                                                                    |   |
| ☑ 親已看过,并确认                                                                                                    |   |
| 不同意 同意(2)                                                                                                    |   |
|                                                                                                    |   |

第六步:按照相关要求与担保公司业务联系人联系进行保函业务申 请。

### 2.1 平台端担保公司选择注意事项

 1.保函申请及时与担保公司沟通(联系方式见担保公司介绍),确认 申请资料、担保费率及担保费的缴存;

2. 担保公司需在保函申请提交两小时内对保函申请进行处理, 对于超

过半日无保函申请结果显示的,请及时联系担保公司,确认处理结果。

### 3 担保公司审核处理

担保公司按照各自的风险评价标准,对申请人进行审核。

### 3.1 审核通过

提交至银行端进行再次审核处理,投标人在平台查询保函状态为正在处理,点击操作按钮,查看保函状态:显示"尚未收到通知"。

| Epoint 新点                                                                                                    | 公共    | 共资    | 源电子交易系统V                | 7.1交易乙方 並工单位溫理单位過聚单位沒計单位供应問;<br>上海時顧完业有限公司,然迎您!              |                                                            |                                      | <b>御</b> 1       |                  | 页 帮助      |           |
|----------------------------------------------------------------------------------------------------|-------|-------|-------------------------|--------------------------------------------------------------|------------------------------------------------------------|--------------------------------------|------------------|------------------|-----------|-----------|
| 🧠 🤹 😂 🕺 2020年0                                                                                                    | 06月14 | 日 168 | 120分16秒                 |                                                              |                                                            | 平台                                   | 绕一技术服务电话: 400    | 9280095 服务时间: 原  | - 至周日 8:0 | 0-17:30   |
| 工程业务                                                                                                    | 新埠    | 保商中   | (a)                     |                                                              |                                                            |                                      |                  | ○ 所有保留 (         | ) 正在处理 〇  | 处理完成      |
| ◎ 民生保商                                                                                                    |       |       |                         | \$-00-0-20 ·                                                 | STOORES -                                                  |                                      |                  |                  | 0.898     |           |
| 🕮 @@@@                                                                                                    |       | _     |                         | 1046CH110-                                                   | 1044249 5                                                  |                                      |                  |                  | C, BOR    | -         |
| 1 业务管理                                                                                                    |       | 序     | 振殺編号○                   |                                                              | 交易流水号 0                                                    | 申請編号 0                               | 开稿时间 🕈           | 申请时间 0           | 状态の       | 操作        |
| <ul> <li>         ·</li></ul>                                                                                                    |       | 1     | E6301000076000481001001 | 灣武项目-528 标段—                                                 | G080120200429155620000020<br>200600000000000000000000051   | 11630000MB0Q48454L202006<br>00000037 | 2020-05-29 13:13 | 2020-06-03 14:56 | 正在处理      | Q         |
| <ul> <li>网上提问</li> <li>上传资审申请文件</li> <li>通道:#1991</li> </ul>                                                                      |       | 2     | E6301000076000419001001 | 間点2020房建立理測成2020房建立理測成2020房建立更高成2020房建立理測成2020房建立<br>理 标段—   | G080120200429155620000020<br>2006000000000000000000053     | 11630000MB0Q48454L202006<br>00000039 | 2020-03-28 09:00 | 2020-06-03 15:05 | 正在处理      | Q         |
| <ul> <li>通知市場へ</li> <li>資産結果通知书</li> <li>祝振文件研究</li> </ul>                                                                        |       | 3     | E6301000076000389001003 | Renated for                                                  | G080120200429155620000020<br>2006000000000000000000055     | 11630000MB0Q48454L202006<br>00000041 | 2019-12-30 09:00 | 2020-06-03 15:06 | 正在处理      | Q         |
| <ul> <li>新報道演文件領取</li> <li>控制价文件領取</li> </ul>                                                                                     |       | 4     | E6301000076000389001001 | 保續憲法项目 标段一                                                   | G080120200429155620000020<br>2006000000000000000000057     | 11630000MB0Q48454L202006<br>00000043 | 2019-12-30 09:00 | 2020-06-03 15:07 | 正在处理      | Q         |
| <ul><li>■ 上传投标文件</li><li>● 开标签到解密</li></ul>                                                                                       |       | 5     | E6301000076000481001001 | 测试项目-528 标码—                                                 | G080120200429155620000020<br>2006000000000000000000000068  | 11630000MB0Q48454L202006<br>00000054 | 2020-05-29 13:13 | 2020-06-03 15:48 | 正在处理      | Q         |
| <ul> <li></li></ul>                                                                                                    |       | 6     | E6301000076000481001001 | 测试项目-528 标段—                                                 | G080120200429155620000020<br>20060000000000000000000000084 | 11630000MB0Q48454L202006<br>00000070 | 2020-05-29 13:13 | 2020-06-03 18:49 | 正在处理      | Q         |
| <ul> <li>         世 政府         <ul> <li>             中标通知书         </li> <li>             祝伝統事通初半         </li> </ul> </li> </ul> |       | 7     | E6301000076000419001001 | (第32020房建立理測法2020房建立理測法2020房建立理測法2020房建立理測法2020房建立<br>理 初段—  | G080120200429155620000020<br>20060000000000000000000102    | 11630000MB0Q48454L202006<br>00000080 | 2020-03-28 09:00 | 2020-06-04 17:13 | 正在处理      | Q         |
| <ul> <li>         合同签署     </li> <li>         履约情况最入     </li> </ul>                                                              |       | 8     | E6301000076000389001003 | 保强测试项目 标段三                                                   | G080120200429155620000020<br>2006000000000000000000000000  | 11630000MB0Q48454L202006<br>00000087 | 2019-12-30 09:00 | 2020-06-04 17:14 | 正在处理      | Q         |
| <ul> <li>納号停工申请</li> <li>順约情況查看</li> </ul>                                                                                        |       | 9     | E6301000076000419001001 | 育成2020房建芸理房试2020房建监理房试2020房建监理房试2020房建监理房试2020房建监理房试2020房建监理 | G080120200429155620000020<br>2006000000000000000000000000  | 11630000M80Q48454L202006<br>00000066 | 2020-03-28 09:00 | 2020-06-03 16:57 | 正在处理      | Q         |
|                                                                                                    |       | 10    | E6301000076000389001002 | 保密测试项目 标段二                                                   | G080120200429155620000020<br>20060000000000000000000111    | 11630000MB0Q48454L202006<br>00000089 | 2019-12-30 09:00 | 2020-06-04 17:14 | 正在处理      | Q         |
| 企业业务<br>采购业务                                                                                                    |       | 11    | E6301000076000389001001 | 保險膨減項目 标段—                                                   | G080120200429155620000020                                  | 11630000MB0Q48454L202006             | 2019-12-30 09:00 | 2020-06-04 17:14 | 正在处理      | Q         |
| 投标人信息管理                                                                                                    | 21    | •     | H 4 1 /4 > H            | c                                                            |                                                            |                                      |                  |                  | 緯页 21     | 杀, 共 75 角 |

| 01 标段信息   |                                          |
|-----------|------------------------------------------|
| 标         | 编号: E6301000076000481001001              |
| 标         | (本称: 則成項目-528 标会—                        |
| Ŧ         | 時前: 2020-05-29 13:13:00                  |
| 保证        | 金額: 50000.0                              |
| 02 民生窖户   |                                          |
|           | SPER生银行<br>CHINA MINSHENG BANK MINGBANGH |
| 03 保函通知信息 | -                                        |
| 100       | 计状态: 尚未必到通知                              |
|           |                                          |
|           |                                          |
|           |                                          |

## 3.2 审核拒绝

投标人在平台查询保函状态为处理完成,点击操作按钮,查看保函状态:显示"失败"。

|                                        | 夏 公共   | 共资源    | 純子交易系统\                 | /7.1交易乙方               | 施工单位:當理单位:勘察单位;设计单位;供应商;<br>海 <b>時間实业有限公司</b> , 欢迎您! |                                                           |                                      | 咨                | 词案服小桥<br>首       | <b>了 ?</b><br>页 帮助 |
|----------------------------------------|--------|--------|-------------------------|------------------------|------------------------------------------------------|-----------------------------------------------------------|--------------------------------------|------------------|------------------|--------------------|
| ······································ | 年06月14 | 日 16時1 | 4534489                 |                        |                                                      |                                                           | 平台                                   | 统一技术服务电话: 400    | 09280095 服务时间: 原 | 1-至周日 8.0          |
| 务                                      | 新增     | 保商申請   |                         |                        |                                                      |                                                           |                                      |                  | ○ 所有保值 (         |                    |
|                                        | 1      |        |                         | 标段名称:                  |                                                      | 标段编号:                                                     |                                      |                  |                  | Q複素                |
|                                        |        | ß      | 标段编号 ◊                  |                        | 新設会務 ◇                                               | 交易流水号 🗘                                                   | 申謝編号◆                                | 开版时间 🗘           | 申請时间 0           | 状态の                |
| 平成取<br>南文件领取                           |        | 1      | E6301000076000481001001 | 测试项目-528 标段一           |                                                      | 20060000000000000000000141                                | 00000211                             | 2020-05-29 13:13 | 2020-06-08 09:38 | 处理完成               |
| 问<br>审申请文件<br>确认                       |        | 2      | E6301000076000481001001 | 测试项目-528 标段—           |                                                      | G080120200604092024000020<br>200600000000000000000032     | 11630000MB0Q48454L202006<br>00000148 | 2020-05-29 13:13 | 2020-06-05 17:29 | 处理完成               |
| 果通知书                                   |        | 3      | E6301000076000481001001 | 测试项目-528 标段—           |                                                      | G080120200604092024000020<br>2006000000000000000000036    | 11630000MB0Q48454L202006<br>00000152 | 2020-05-29 13:13 | 2020-06-05 17:29 | 处理完成               |
| 満文件領取<br>文件領取                          |        | 4      | E6301000076000419001001 | 测试2020房建监理测试20<br>理标段— | 20房建臣理所试2020房建臣理所试2020房建臣理所试2020房建臣                  | G080120200604092024000020<br>2006000000000000000000347    | 11630000MB0Q48454L202006<br>00000328 | 2020-03-28 09:00 | 2020-06-08 18:58 | 处理完成               |
| 3标文件<br>到解密                            |        | 5      | E6301000076000481001001 | 测试项目-528 标段—           |                                                      | G080120200611174101000020<br>20060000000000000000000173   | 11630000MB0Q48454L202006<br>00000583 | 2020-05-29 13:13 | 2020-06-12 19:19 | 处理完成               |
| 清回复                                    |        | 6      | E6301000076000481001001 | 测试项目-528 标段一           |                                                      | G080120200611174101000020<br>2006000000000000000000180    | 11630000MB0Q48454L202006<br>00000586 | 2020-05-29 13:13 | 2020-06-12 19:20 | 处理完成               |
| 的书<br>课通知书                             |        | 7      | E6301000076000481001001 | 测试项目-528 标段—           |                                                      | G080120200611174101000020<br>2006000000000000000000187    | 11630000MB0Q48454L202006<br>00000589 | 2020-05-29 13:13 | 2020-06-12 19:20 | 处理完成               |
| 2番<br>第22章入                            |        | 8      | E6301000076000481001001 | 测试项目-528 标段一           |                                                      | G080120200611174101000020<br>2006000000000000000000194    | 11630000MB0Q48454L202006<br>00000592 | 2020-05-29 13:13 | 2020-06-12 19:21 | 处理完成               |
| F工申請<br>院査者                            |        | 9      | E6301000076000481001001 | 测试项目-528标段—            |                                                      | G080120200611174101000020<br>2006000000000000000000000201 | 11630000MB0Q48454L202006<br>00000595 | 2020-05-29 13:13 | 2020-06-12 19:22 | 处理完成               |
| •=                                     | •      | 10     | E6301000076000481001001 | 测试项目-528 标段—           |                                                      | G080120200611174101000020<br>20060000000000000000000208   | 11630000MB0Q48454L202006<br>00000598 | 2020-05-29 13:13 | 2020-06-12 19:22 | 处理完成               |
| 序<br>序                                 |        | 11     | E6301000076000481001001 | 测试项目-528 标段—           |                                                      | G080120200611174101000020                                 | 11630000MB0Q48454L202006             | 2020-05-29 13:13 | 2020-06-12 19:29 | 处理完成               |
| 信息管理                                   | 21     | -   14 | 4 1 /1 > H              | c                      |                                                      |                                                           |                                      |                  |                  | 每页 21              |
|                                        |        |        |                         |                        |                                                      |                                                           |                                      |                  |                  |                    |
|                                        |        |        | 01 标段信息                 |                        |                                                      |                                                           |                                      |                  |                  |                    |
|                                        |        |        |                         | 标段编号: E63010000760     | 00481001001                                          |                                                           |                                      |                  |                  |                    |
|                                        |        |        |                         | 标段名称: 测试项目-528 标       | 742                                                  |                                                           |                                      |                  |                  |                    |
|                                        |        |        |                         | 开标时间: 2020-05-29 13    | :13:00                                               |                                                           |                                      |                  |                  |                    |
|                                        |        |        | 保                       | 紅金金額: 50000.0          |                                                      |                                                           |                                      |                  |                  |                    |
|                                        |        |        |                         |                        |                                                      |                                                           |                                      |                  |                  |                    |
|                                        |        |        | 02 民生客户                 |                        |                                                      |                                                           |                                      |                  | [                |                    |
|                                        |        |        | 02 民生客户<br>03 与动道印信告    |                        |                                                      | <b>行</b> 西宁分:<br>ANK XINIG BRANCH                         | 5                                    |                  | [                |                    |

# 4 银行后台审核

# 4.1银行审核通过

投标人通过平台端最新消息查看该笔保函的状态信息。

| <b>Epaint 新点</b> 公共资源电子交易系统V                                                                                                    | 7.1交易乙方 歲工单位超速单位调感单位设计单位供应商;<br>上時時間突起時間公司,次認您!                                                                                                    |                        |        | ž               | 皆陶春服小桥              | <b>?</b> ()<br><sup>新助</sup> 关闭 |
|----------------------------------------------------------------------------------------------------|----------------------------------------------------------------------------------------------------|------------------------|--------|-----------------|---------------------|---------------------------------|
| 🥱 🌣 🚢 🥸 2020年06月14日 16時02分41秒                                                                                                    |                                                                                                    |                        |        | 平台统一技术服务电话: 40  | 09280095 服务时间: 周一至周 | 1⊟ 8:00-17:30                   |
| 工程业务 (1) 段生保留 (2) 保证保险                                                                                                    | 重要消息                                                                                                    | 资审文件下载                 | 开标签到解密 |                 |                     |                                 |
| <ul> <li>回</li></ul>                                                                                                    |                                                                                                    | 招标公告                   | 招标文件领取 | 合同签署            |                     |                                 |
| <ul> <li>□</li> <li>□</li></ul> | <ul> <li>最新消息</li> <li>→ 【把生根行保修通知】费试员目-528 费试页目-5</li> <li>2020-06-13</li> <li>→ 【R生根行保险通知】费试项目-528 费试项目-5</li> <li>2020-06-13</li> </ul>                                      | 澄清文件下载                 | 投标保证金  | <mark></mark> 8 |                     |                                 |
| <ul> <li>○ 文単和和地型ルヤ</li> <li>              指板文件初載             ェ             ・</li></ul>                                                                                                    | <ul> <li>「民生銀行保険通知」割試成員-528 熟試項目-5</li> <li>2020-06-13</li> <li>【民生銀行保険通知】割試成員-528 熟試項目-5</li> <li>2020-06-13</li> <li>【民生銀行保険通知】割試成員-528 熟試項目-5</li> <li>2020-06-13</li> </ul> | 控制价文件下载                | 证书过期提醒 | 中标结果通知书         |                     |                                 |
| <ul> <li>         上传投版文件     </li> <li>              开标签到解密      </li> <li>              F标金测面复      </li> </ul>                                                                                                    | 并物礎的                                                                                                    | <u>ئ</u>               | 销号停工申请 | 本月中标            |                     |                                 |
| <ul> <li>局以</li> <li>投诉</li> <li>世际通知书</li> </ul>                                                                                                    |                                                                                                    | 上传投标文件                 | 辅助查询   | 0元              |                     |                                 |
| <ul> <li>□ 沿标電視道如书</li> <li>□ 合同法署</li> <li>□ 御行常兄录入</li> <li>□ 御月市兄录入</li> </ul>                                                                                                    |                                                                                                    |                        |        |                 |                     |                                 |
|                                                                                                    |                                                                                                    | NCO MARANDANIJANA CENT |        |                 |                     | ×                               |
| 01 消息                                                                                                    |                                                                                                    |                        |        | -               | [                   |                                 |
| 28                                                                                                    | 局新聞: (民主県庁保防運行) 第657月-528 1567月-528 1582-158 1582-158 1582-158 1582-158 1582-158 1582-158 1582 1582 1582 1582 1582 1582 1582 1                                                  | 8454L20210660000598已通过 | t      |                 |                     |                                 |

保函开立成功后会生成保函文本 pdf 文档(加民生银行签章)传送至 平台,即完成该项目项下投标保函开立成功的业务流程。

| 查看记录 |          | 检测到你的测觉器版本过低,为了要好的使用体验,输以你升级到 <b>制版本的间泡器器</b> ×   | × |
|------|----------|---------------------------------------------------|---|
| 0.   | 1 标段信息   |                                                   | — |
|      |          | 和高宏編号: E6301000076000481001001                    |   |
|      |          | 标级名称: 测试项目-528 标级—                                |   |
|      |          | 开标时间: 2020-05-29 13:13:00                         |   |
|      |          | 保证金金额: 50000.0                                    |   |
| 0.   | 02 保函通知信 | 1                                                 | — |
|      |          | 通知状态: 成功                                          |   |
|      |          | 文件告诉: 91901202006101076341967919003133.2p<br>点击下吸 |   |
|      |          |                                                   |   |

### 4.2银行审核拒绝

由于客户资质原因,银行审核后拒绝的,投标人可通过平台端查 看该笔保函的状态信息。

| <b>Epaint 新点</b> 公共资                                                                                                    | S源电子交易系统V7.1交易乙方 施工单位监理单位测察单位说计单位用应商:<br>上海线圈实验有限公司,次回答!                                                                                                    |          |        | ž                 | 5尚春服小桥           | <b>?</b> ? 《 | <b>D</b><br>633 |
|----------------------------------------------------------------------------------------------------|----------------------------------------------------------------------------------------------------|----------|--------|-------------------|------------------|--------------|-----------------|
| 🔹 🡒 🌣 🏜 🥸 2020年06月14日 16                                                                                                    | iet025741@                                                                                                    |          |        | 平台统一技术服务电话: 40    | 09280095 服结制间: 原 | 8            | 30              |
| 工程业务<br><sup>(1)</sup> R生保密<br><sup>(1)</sup> 保证保险                                                                                             | 重要消息                                                                                                    | 资审文件下载   | 开标签到解密 |                   |                  |              |                 |
| <ul> <li>回 量 业务管理</li> <li>通 资审文件领取</li> <li>通 资审澄清文件领取</li> </ul>                                                                             |                                                                                                    | 招标公告     | 招标文件领取 | 合同签署              |                  |              |                 |
| <ul> <li>圖 月上提问     <li>」 上传送审申请文件     <li>」 邀請书號认     </li> </li></li></ul>                                                                   | <ul> <li>一、「利用市学の学校」を取得日-528 数kt/3用-5 2020-06-13</li> <li>「日本地行きの追溯」」 新此項目-528 数kt/3用-5 2020-06-13</li> </ul>                                                  | 澄清文件下载   | 投标保证金  |                   |                  |              |                 |
| <ul> <li>資源結果通知书     <li>指标文件领取     <li>#     <li>#     <li>#     <li>#     <li>#     <li>#     </li> </li></li></li></li></li></li></li></ul> | <ul> <li>『民宅地行協協教』] 割成項目-52 割成項目-5</li> <li>2020-06-13</li> <li>『民宅地行協協教』] 割成項目-528 制成項目-5</li> <li>2020-06-13</li> <li>『民宅地行協議》] 割成項目-528 制成項目-528</li> </ul> | 控制价文件下载  | 证书过期提醒 | 中标结果通知书           |                  |              |                 |
| <ul> <li>12mm012(中国政)</li> <li>上传投标文件</li> <li>开标签到解密</li> <li>译标滑油回复</li> </ul>                                                               | 开标度置                                                                                                    | <u>ئ</u> | 销号停工申请 | 本月中标              |                  |              |                 |
| <ul> <li>□ 异议</li> <li>□ 投訴</li> <li>□ 中标通知书</li> </ul>                                                                                        |                                                                                                    | 上传投标文件   | 辅助查询   | <b>累计中标</b><br>0元 |                  |              |                 |
| <ul> <li>1招标结果通知书</li> <li>台同签署</li> <li>欄的情况录入</li> <li>1納号停工申请</li> </ul>                                                                    |                                                                                                    |          |        |                   |                  |              |                 |

| 最新潟島 |                            | ×                                                                                                    |
|------|----------------------------|----------------------------------------------------------------------------------------------------|
|      | 1 消息                       | —                                                                                                    |
|      | 將總标题: 【民主報行<br>消息内容: 【民主報行 | 総治達90] 第60元8日-528 約60元8日-528 約60元9日-528 約50-<br>保護連約3] 怒申講的568: 第652月-528 約50- 約5年前11630000MB0Q184541,2020050000501未通过 |
|      |                            |                                                                                                    |